# Anleitungen

### Wie richte ich meine E-Mail-Adresse in Windows Mail ein?

Falls Sie noch keine E-Mail Adresse eingerichtet haben, finden Sie <u>hier</u> eine detaillierte Anleitung.

Bedenken Sie, dass Änderungen in Confixx bis zu 15 Minuten benötigen, um übernommen zu werden.

Zur Einrichtung Ihres "Windows Mail" beachten Sie bitte folgende Schritte:

Öffnen Sie die Windows Mail-App.

Klicken Sie unten Links auf das Zahnrad-Symbol.

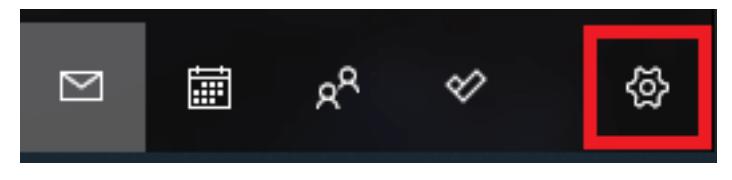

Klicken Sie nun auf den Button Konto hinzufügen.

Wählen Sie anschließend den Punkt **Erweitertes Setup** aus.

## Anleitungen

Hinzufügen eines Kontos zu Mail, Kalender und Personen, um auf Ihre E-Mails, Kalenderereignisse und Kontakte zuzugreifen.

| E         | Exchange<br>Exchange, Office 365 |   |          |           |
|-----------|----------------------------------|---|----------|-----------|
| G         | Google                           |   |          |           |
|           | Yahoo!                           |   |          |           |
| $\square$ | iCloud                           |   |          |           |
| $\square$ | Anderes Konto<br>POP, IMAP       |   |          |           |
| ⋫         | Erweitertes Setup                |   |          |           |
|           |                                  | - | $\times$ | Schließen |

Klicken Sie auf **Internet E-Mail** und füllen Sie die erforderlichen Felder aus. Verwenden Sie dazu die folgenden Serverdaten:

#### Benutzername: nc\*\*\*p1

#### Eingangsserver IMAP: imap.netclusive.de

#### Eingangsserver POP3: pop.netclusive.de

#### Ausgangsserver SMTP: smtp.netclusive.de

Lassen Sie die unteren Punkte angehakt, um die Einrichtung erfolgreich abschließen zu können.

Bei weiteren Fragen steht Ihnen unser <u>Customer Service</u> gerne zur Verfügung.

Eindeutige ID: #1077 Verfasser: Patrick Schneider Letzte Änderung: 2019-11-28 11:28

Seite 2 / 2

URL: https://faq.netclusive.de/content/30/78/de/wie-richte-ich-meine-e\_mail\_adresse-in-windows-mail-ein.html